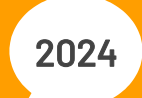

# MANUAL PENGISIAN SIAM PKM/KKN

## DATA SIAM setelah mendaftarkan diri

Silakan segera mendaftarkan diri dan mengisi kelengkapan dokumen pendaftaran

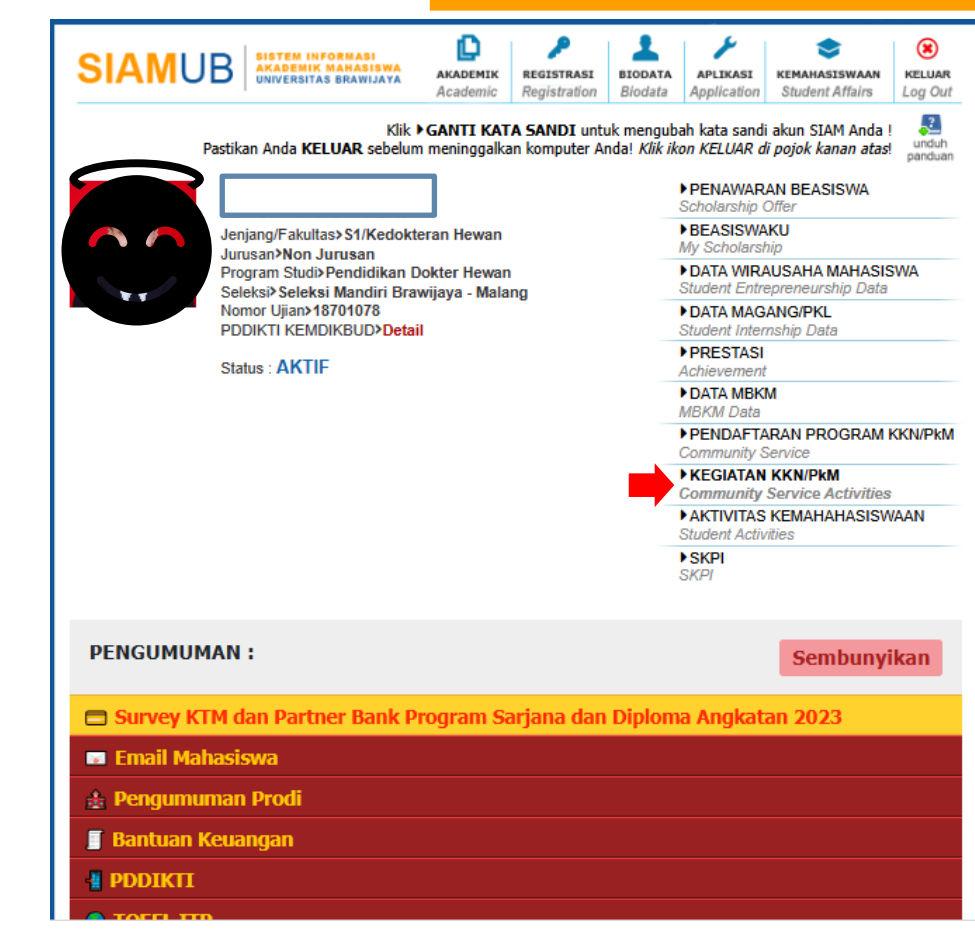

## DATA SIAM setelah mendaftarkan diri

Klik menu pilihan, bagian bertanda mata akan muncul data personil KKN

|                                                    |                                  |                                                          | 00                                                | minumity Serv | 16C                                   |  |  |
|----------------------------------------------------|----------------------------------|----------------------------------------------------------|---------------------------------------------------|---------------|---------------------------------------|--|--|
|                                                    |                                  | ► KEGIATAN KKN/PkM<br>Community Service Activities       |                                                   |               | (N/PkM<br>vice Activities             |  |  |
|                                                    |                                  |                                                          | ► AKTIVITAS KEMAHAHASISWAAN<br>Student Activities |               |                                       |  |  |
|                                                    |                                  |                                                          | ►S<br>SK                                          | KPI<br>Pl     |                                       |  |  |
|                                                    |                                  |                                                          |                                                   |               |                                       |  |  |
| PE                                                 | NGUMUMAN :                       |                                                          |                                                   |               | Sembunyikan                           |  |  |
|                                                    | Survey KTM dan Pa                | rtner Bank Program Sarjana da                            | n Diploma                                         | Angkatan      | 2023                                  |  |  |
|                                                    | 📼 Email Mahasiswa                |                                                          |                                                   |               |                                       |  |  |
| ±.                                                 | Pengumuman Prod                  | i                                                        |                                                   |               |                                       |  |  |
|                                                    | Bantuan Keuangan                 |                                                          |                                                   |               |                                       |  |  |
| -                                                  | PDDIKTI                          |                                                          |                                                   |               |                                       |  |  |
| •                                                  | TOEFL ITP                        |                                                          |                                                   |               |                                       |  |  |
|                                                    | Sertifikasi IT                   |                                                          |                                                   |               |                                       |  |  |
|                                                    | Cuti dan Pengundu                | ran Diri Mahasiswa                                       |                                                   |               |                                       |  |  |
| 🔈 Survei Kendaraan Bermotor                        |                                  |                                                          |                                                   |               |                                       |  |  |
| Survei Evaluasi Proses Belajar di Luar Kampus 2024 |                                  |                                                          |                                                   |               |                                       |  |  |
|                                                    |                                  |                                                          |                                                   |               |                                       |  |  |
| Riwayat Aktivitas KKN/PkM                          |                                  |                                                          |                                                   |               |                                       |  |  |
| No.                                                | Kegiatan                         | Lokasi                                                   | Keterangan                                        | Jenis         | Pilihan                               |  |  |
| 1                                                  | Program kreativitas<br>mahasiswa | Dinas Peternakan dan Kesehatan Hewan<br>Kabupaten Malang | -                                                 | Kelompok      | • • • • • • • • • • • • • • • • • • • |  |  |

MBKM Data

PENDAFTARAN PROGRAM KKN/PkN

×

## Menu Data Personil KKN/PkM (setelah klik tanda ())

### Bila belum keluar ini pada SIAM, silakan konfirmasi pada Bagian Akademik (Pak Hasan)

#### Data Personil KKN/PkM

| Fahun         | : | 2023 / 2024                                           |
|---------------|---|-------------------------------------------------------|
| Semester      | : | Genap / Pendek                                        |
| Program Studi | : | Pendidikan Dokter Hewan                               |
| .okasi        | : | Dinas Peternakan dan Kesehatan Hewan Kabupaten Malang |
| Keterangan    | : | -                                                     |
| Keanggotaan   | : | Kelompok                                              |
| Fanggal       | : | 2024-07-01 s/d. 2024-07-30                            |
| Program       | : | KKN/PKM Program Kedokteran Hewan 2024                 |
| SK Tugas      | : | 00828/UN10.F1401/B/PP/2024                            |
| Fanggal SK    | : | 2024-06-06                                            |
| 3erkas SK     | : | Unduh                                                 |
|               |   |                                                       |

#### Daftar Pembimbing

| NIP              | Nama                       |
|------------------|----------------------------|
| 2016078105102001 | drh. Mira Fatmawati, M.Si. |

#### Daftar Peserta

| Nim             | Nama                     | Peran   |
|-----------------|--------------------------|---------|
| 225130101111011 | AHMAD ZIDAN GHALI DZIKRU | Anggota |
| 225130107111023 | SAMUEL ALVARO INDIARTO   | Anggota |

## MENU DAFTAR DOKUMEN

( untuk upload dokumen bukti pelaksanaan KKN) YANG WAJIB DIUPLOAD :

- BPJS Ketenagakerjaan
- Proposal KKN yg sudah disahkan Ketua Departemen
- Video Kegiatan (bisa link URL)
- Publikasi pada media massa (bisa link URL)
- Laporan (Individu & Kelompok)
- Luaran lain yg diminta dosen

| Daftar Dokumen          |                                                                                                  |            |        | ×       |
|-------------------------|--------------------------------------------------------------------------------------------------|------------|--------|---------|
| Jenis Berkas            | Pemilik                                                                                          | Keterangan | Berkas | Pilihan |
| Jenis Berkas            | Proposal                                                                                         | ~          |        |         |
| Pemilik Berkas          | Proposal<br>Laporan                                                                              |            |        |         |
| Keterangan              | Tugas                                                                                            |            |        |         |
| Unggah Berkas / Isi URL | Video Lokasi<br>Video Tema<br>Artikel Ilmiah<br>Poster<br>Video Kegiatan<br>BPJS Ketenagakerjaan | эп         |        |         |
|                         |                                                                                                  |            |        |         |

Modul bisa masuk ke bagian berkas tugas; bila membuat artikel ilmiah, masukkan ke bagian artikel ilmiah

**MOHON DIPERHATIKAN :** Ketika upload bukti pada Google drive, pastikan bahwa ijin akses drive dibuka utk umum (General access)

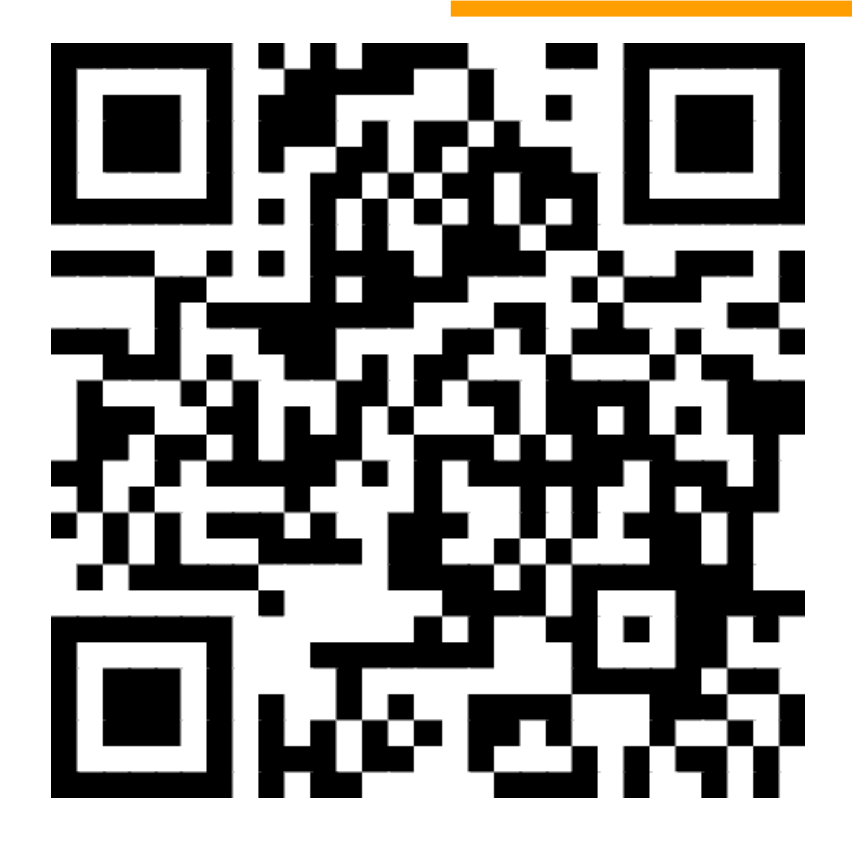

https://tinyurl.com/KartuBPJSFKHUB

BERKAS YANG HARUS DIUNGGAH MAHASISWA (kotak oranye) utk PENILAIAN INDIVIDU :

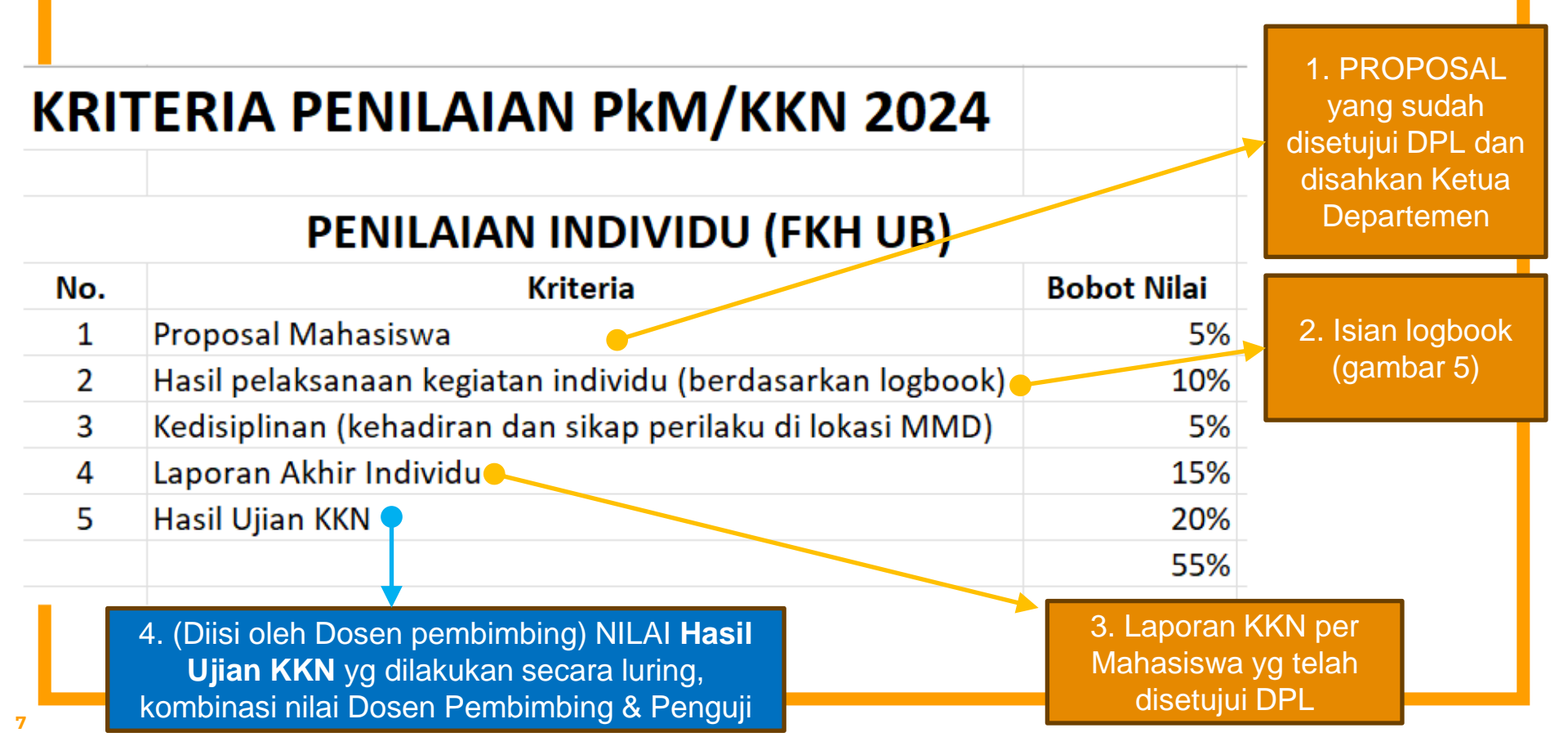

BERKAS YANG HARUS DIUNGGAH MAHASISWA (kotak pink) utk PENILAIAN KELOMPOK :

## KRITERIA PENILAIAN PKM/KKN 2024

#### PENILAIAN KELOMPOK (FKH UB)

| No. | Kriteria                               | Bobot Nilai |
|-----|----------------------------------------|-------------|
| 1   | Hasil pelaksanaan tugas kelompok 🗲     | 10%         |
| 2   | Dokumentasi Video Pelaksanaan Kegiatan | 10%         |
| 3   | Kreativitas dan kesesuaian kegiatan    | 5%          |
| 4   | Publikasi kegiatan pada media massa 💻  | 10%         |
| 5   | Kerjasama tim                          | 10%         |
|     |                                        | 45%         |

1. Laporan Kelompok KKN (gabungan semua laporan Individu) yg sdh disetujui oleh DPL

2. Upload Link Video KKN

 Link url atau foto/screenshot bukti publikasi pada media massa

## MENU DAFTAR TEMA & SUBTEMA

- Isikan Tema sesuai dengan tema yg sudah ditentukan pada surat
- Isian Subtema, diisi dengan skema kegiatan Pengmas/KKN Anda/Dosen

#### Daftar Tema dan Sub-Tema × No. Sub-Tema Tema **v** Kehidupan sehat dan kesejahteraan DPP SPP 1 Mandiri Pengmas Terpadu Pengmas Hewan Kurban BIMA Ketahanan pangan dan zoonosis BIMA 2 DPP SPP Mandiri Pengmas Hewan Kurban Pengmas Terpadu Konsumsi dan produksi yang bertanggung jawab BIMA 3 DPP SPP Mandiri Pengmas Hewan Kurban Pengmas Terpadu Pendidikan berkualitas BIMA 4 DPP SPP Mandiri Pengmas Hewan Kurban Pengmas Terpadu

#### Surat Pemberitahuan Tema KKN No. 00946/UN10.F1401/B/PP/2024

| No.                                                                                                    | Pembimbing                                           | Skema<br>Pengmas<br>(Subtema) | Judul Mahasiswa                                                                                                    | Tema                                  | Mahasiswa                                                |
|----------------------------------------------------------------------------------------------------|------------------------------------------------------|-------------------------------|----------------------------------------------------------------------------------------------------|---------------------------------------|----------------------------------------------------------|
|                                                                                                    |                                                      |                               |                                                                                                    | Zoonosis                              | (225130100111045)                                        |
|                                                                                                    |                                                      |                               | Pengmas Terpadu 2024                                                                                                    | Ketahanan Pangan dan<br>Zoonosis      | Alyana Windya Shafira<br>(225130101111031)               |
| 4.                                                                                                    | Dr. drh. Handayu Untari<br>(NIP. 198705182010122012) | DPPSPP                        | Pembelajaran Interaktif Tentang Komparasi Organ Sistem<br>Respirasi Pada Mamalia, Aves, Dan Pisces Untuk<br>Meningkatkan Minat Belajar Siswa SMAN 3 Malang | Pendidikan berkualitas                | Khoirun Nisa' Menik<br>Dini Pratiwi<br>(225130107111067) |
|                                                                                                    |                                                      |                               | Komparasi Sistem Reproduksi Hewan Dan Manusia Untuk<br>Mendukung Pembelajaran Biologi Di SMAN 3 Malang                                                     | Pendidikan berkualitas                | Zalsa Julia Sabilla<br>(225130107111025)                 |
| Pilihan subtema didasarkan pada<br>skema KKN, silakan diisi sesuai<br>yang sudah tercantum pada<br>kolom ini |                                                      |                               | rkan pada<br>isi sesuai<br>n pada yg suda                                                                                                    | an pilihan tema o<br>ah ada pada kolo | dengan<br>om ini                                         |

## ISI LOGBOOK (Menu "+")

Isikan hingga total min. 181 jam → SILAKAN KONSULTASI PADA DPL MASING-MASING

#### ▶ AKTIVITAS KEMAHAHASISWAAN X Data Logbook Kegiatan : KKN/PkM Tanggal Kegiatan 13-06-2024 ... Uraian Kegiatan bimbingan dengan pak hasan Durasi Kegiatan (Jam) 2 Tautan Dokumen 5 contoh Pendukuna Cakupan Sub-Tema ~ Simpan Logbook Tanggal Kegiatan Uraian Kegiatan Durasi (Jam) Data Dukung **Catatan Dosen** Pilihan No. Maaf, tidak ada logbook kegiatan yang tersedia. Riwayat Aktivitas KKN/PkM

Dinas Peternakan dan Kesehatan Hewan

Kabupaten Malang

Kelompok

Program kreativitas

**BOBOT NILAI PKM/KKN** 

### **KRITERIA PENILAIAN PKM/KKN 2024**

#### **PENILAIAN INDIVIDU (FKH UB)**

| No. | Kriteria                                                  | Bobot Nilai |
|-----|-----------------------------------------------------------|-------------|
| 1   | Proposal Mahasiswa                                        | 5%          |
| 2   | Hasil pelaksanaan kegiatan individu (berdasarkan logbook) | 10%         |
| 3   | Kedisiplinan (kehadiran dan sikap perilaku di lokasi MMD) | 5%          |
| 4   | Laporan Akhir Individu                                    | 15%         |
| 5   | Hasil Ujian KKN                                           | 20%         |
|     |                                                           | 55%         |
|     |                                                           |             |

**BOBOT NILAI PKM/KKN** 

### **KRITERIA PENILAIAN PKM/KKN 2024**

#### **PENILAIAN KELOMPOK (FKH UB)**

| No. | Kriteria                               | Bobot Nilai |
|-----|----------------------------------------|-------------|
| 1   | Hasil pelaksanaan tugas kelompok       | 10%         |
| 2   | Dokumentasi Video Pelaksanaan Kegiatan | 10%         |
| 3   | Kreativitas dan kesesuaian kegiatan    | 5%          |
| 4   | Publikasi kegiatan pada media massa    | 10%         |
| 5   | Kerjasama tim                          | 10%         |
|     |                                        | 45%         |

Bila Ada Pertanyaan bisa ditanyakan pada Bagian Akademik (Bu Niken, Pak Hasan, Pak Iwan) atau KPS S1

# **TERIMA KASIH**